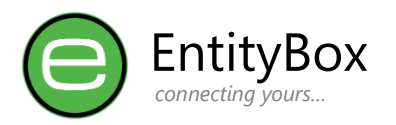

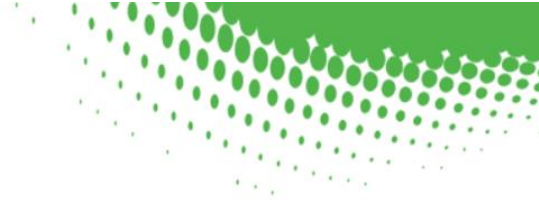

# EB Security – Mobile Application Guide

This guide is to assist users to navigate through the different application screens, interfaces and features for the EntityBox Security Mobile Solution (EB Security)

Should you require more assistance, kindly send us an email: <u>support@entitybox.co.za</u>

Testing this product will require a trial setup from the EntityBox Security Website.

This product **cannot** communicate to EntityBox Security Website, nor the On-Premise environment without proper configuration.

Required Steps to complete before making use of this guide:

- 1. EntityBox Website Registration
- 2. EntityBox Security Solution Installation and configuration

This guide will assume the above configuration has been completed.

## Dashboard ......5 Unlock Account Biometric & Login Settings......12 Internet Requirement......13

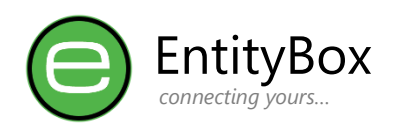

## **Get Started**

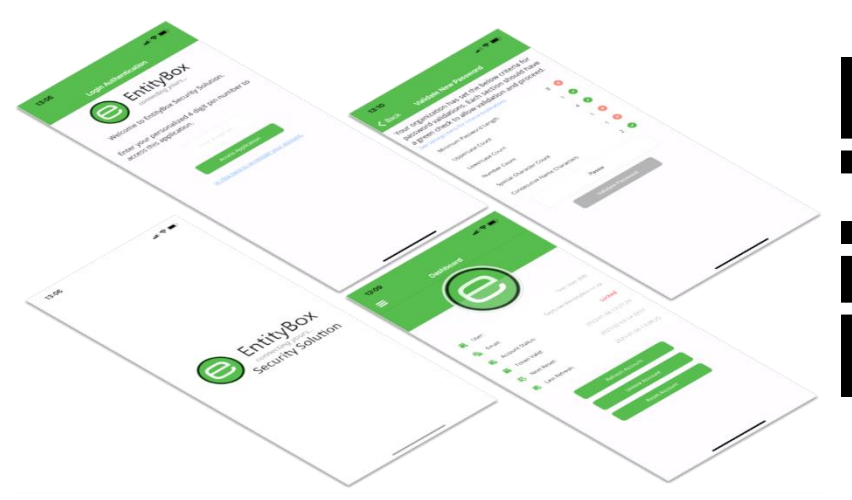

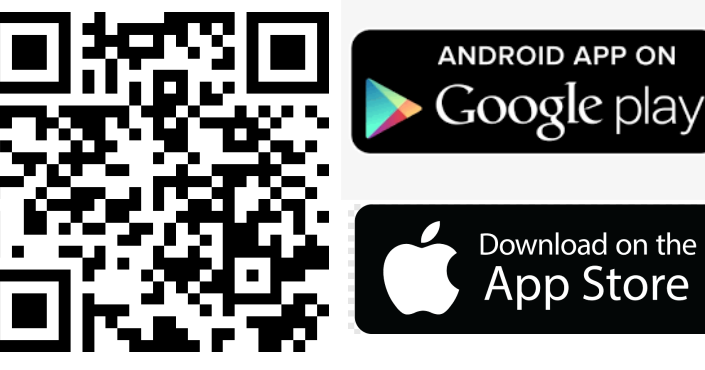

Download the Application from your preferred store.

- Search in the store for "EntityBox Security"
- Click on the store links on the right
- Scan the QR Code with your device and then select the store

Once the application is installed, you can perform the registration tasks.

## **Application First Use**

Navigate through the carousel slide pages on Application First Use by clicking the "Next" button.

→ Allow Notifications when prompted to receive reminders on 7 days and 1 day before password expiry.

| 18:11                                       | 18:11                                                                         | <b></b> ♥ ■ 18:11                                                  | <b>.</b> e:♥□ 18:11                                         | al 🕈 💽 18:41                                                                                                    | € \$ k                                                                                                    |
|---------------------------------------------|-------------------------------------------------------------------------------|--------------------------------------------------------------------|-------------------------------------------------------------|----------------------------------------------------------------------------------------------------|----------------------------------------------------------------------------------------------------|
|                                             |                                                                               |                                                                    |                                                             |                                                                                                    |                                                                                                    |
| Vetcome<br>Theorem to find the first place. | Unlock Accounts<br>Unlock your account with the click<br>and keep on working. | of a button Ensure password policy or<br>cues on complexity repair | Notifications<br>ompliance with visible<br>ensure productiv | werd before it expines to the term of the term of the term of the term of the term of the term of the term of the term of the term of the term of the term of the term of the term of the term of term of term | curity" Would Like to<br>You Notifications<br>di con bages. These can be<br>indigred in Setting.<br>litow Allow |
| ••••                                        |                                                                               | Next • • • •                                                       | Next                                                        |                                                                                                    | Corr                                                                                                    |
|                                             |                                                                               |                                                                    |                                                             | _                                                                                                    |                                                                                                    |

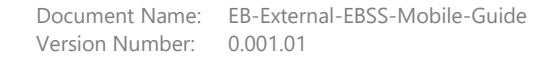

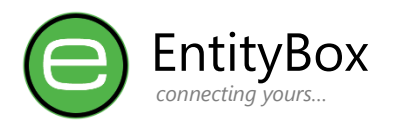

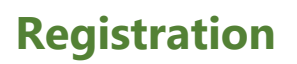

### Corporate Email

- In order to register, you must enter your corporate email address, *Free email address accounts cannot register.*
- Once entered click on the "Register" button.
- You will be prompted to check your email address for the Unique QR Coded email.

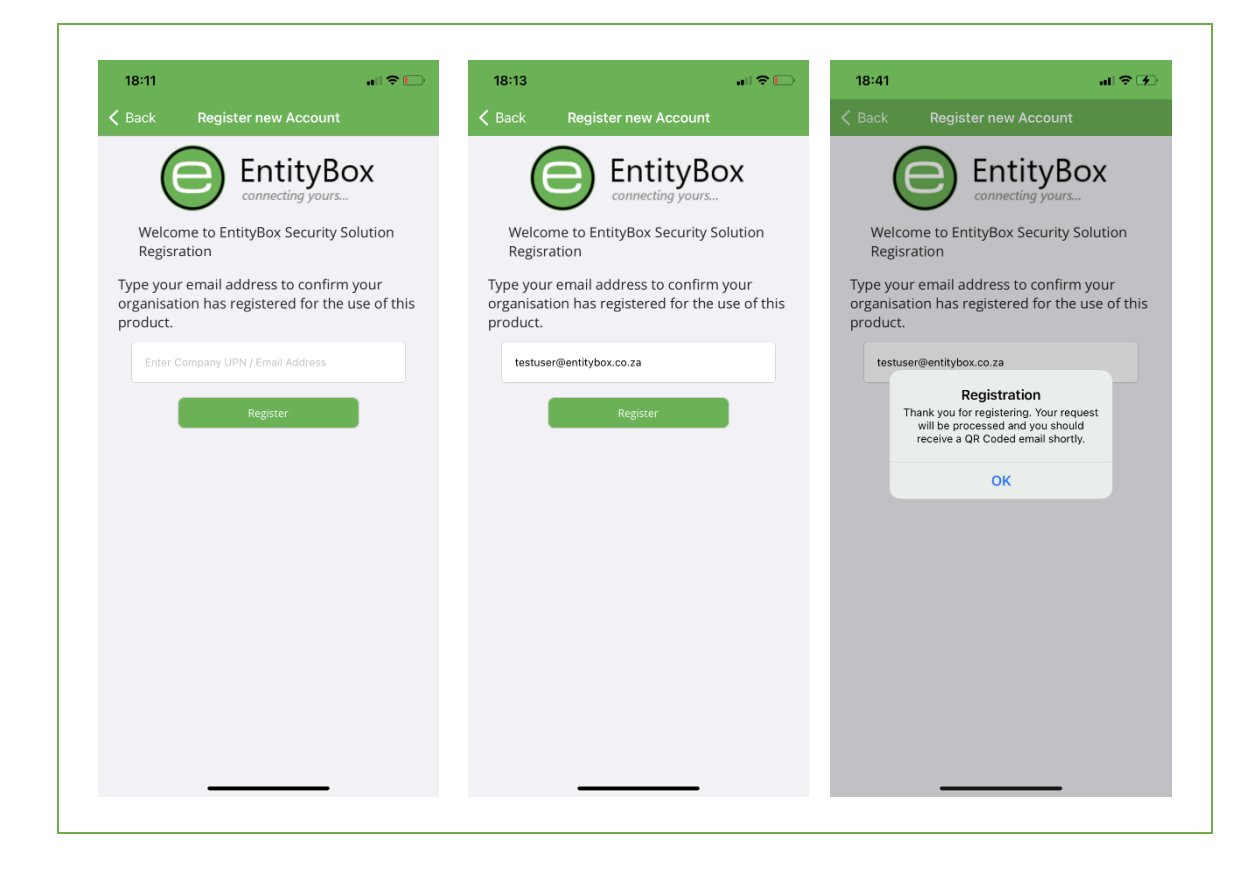

Once you click the register button, there might be a slight delay as the application would try to reregister the account inside your organisation, and also check if it already exists.

If you receive an error at this stage, contact your organisation administrators or our support team to check if the system is correctly configured.

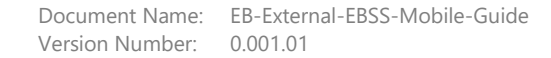

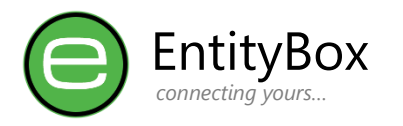

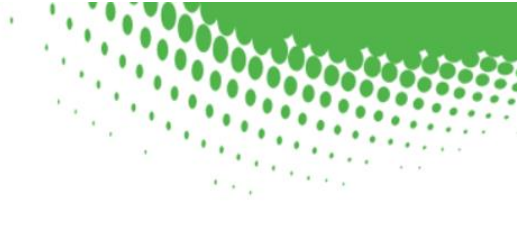

## QR Code Scanning

- Upon receipt of the QR Coded email, open the application.
- Click on the "Scan QR Code" button
- Provide Access to make use of the camera in order to scan the QR code in the email

| 19:00 atll 중 🕑                                                                                                    | 18:41 at 🕫 🕒                                                           | 18:43                                                                                      | 15:36 <b></b>                  | 18:43 🕈 🕞                                                                                                    |
|----------------------------------------------------------------------------------------------------|------------------------------------------------------------------------|--------------------------------------------------------------------------------------------|--------------------------------|----------------------------------------------------------------------------------------------------|
| K Back Register new Account                                                                                                    |                                                                        |                                                                                            |                                | Knew Pin   New Pin   EntityBox   Competing Yours                                                                                                    |
| Welcome to EntityBox Security Solution<br>Registration<br>Type your email address to confirm your<br>organisation has registered for the use of this<br>product.<br>Itestusergentlybox co.za<br>Scan QII Code<br>Coll The second registration of the second second<br>Coll The second registration of the second second<br>coll The second registration of the second second<br>coll The second second secon | Line up your cameral Scan the QR Code received<br>on email to proceed. | Security Solution<br>In equ your cameral Scan the QR Code received<br>in email to proceed. | Security Solution QR Scanning. | Welcome to EntityBox Security Pin Registration<br>Enter a new personalized 4 digit pin number to<br>access this application.<br>Pror 4 digit pin.<br>Negree Pin |
|                                                                                                    |                                                                        |                                                                                            |                                |                                                                                                    |

Once the QR Code scanning is done, you will be presented with the Pin Selection Page. Enter a unique 4 digit pin number to access the application in future.

Do not forget this pin number as you will not be able to access the application without it!

If you receive an error on the QR Code, it will indicate that the QR Code does not match your account or you are trying to scan an old QR Code. Tap the blue link to re-register and receive an updated QR Code email by starting the registration process again.

#### Note that the pin number cannot be changed after inserted to the application.

*If the pin number must be changed, the account must be removed from the application and/or the re-registration process must be performed again.* 

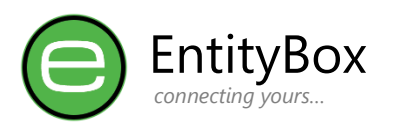

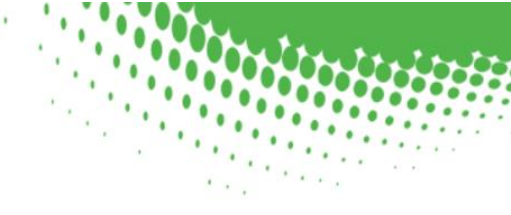

# Dashboard

| 18:5 | 54            | •••1 4G 🚺                                          |
|------|---------------|----------------------------------------------------|
| ≡    |               | Dashboard                                          |
|      | _(            | $\overline{e}$                                     |
|      | User:         | Test User (EB)                                     |
| ß    | Email:        | testuser@entitybox.co.za                           |
| 6    | Account Statu | s: Locked                                          |
|      | Token Valid:  | 2023-02-03 19:04:10                                |
| 0    | Next Reset:   | 2023-02-07 05:02:12                                |
| 6    | Last Refresh: | 2023-02-03 18:54:27                                |
|      |               | Refresh Account<br>Unlock Account<br>Reset Account |
|      | _             |                                                    |

The Main Dashboard will be displayed as the primary page after each login.

| Menu            | Description                             |
|-----------------|-----------------------------------------|
| User:           | Display Name from On-Premise            |
| Email:          | Registered Email address                |
| Account Status: | Enabled:                                |
|                 | Account Reset might be available.       |
|                 | Disabled:                               |
|                 | No action can take place.               |
|                 | Locked:                                 |
|                 | Unlock or Reset might be available.     |
| Token Valid:    | Tokens auto expire after 20 minutes.    |
| Next Reset:     | Calculated result from organisational   |
|                 | policy for the next reset to occur.     |
| Last Refresh:   | Last refresh of information on the      |
|                 | dashboard.                              |
|                 |                                         |
| Button          | Description                             |
| Refresh         | Refresh the dashboard, token            |
| Account:        | renewal and account information         |
|                 | from On-Premise.                        |
| Unlock          | Available only if the Account Status is |
| Account:        | set to "Locked"                         |
| Reset           | Available only if allowed from the      |
| Account:        | organisational policy after the last    |
|                 | reset.                                  |

On Refresh of the dashboard, a new Token will be generated and will only allow for regeneration after 15 minutes (5 minutes before expiry). The Token is valid for 20 minutes at a time with a 5-minute grace refresh period.

Without a valid token, information will not be synchronized from your On-Premise environment.

If the account refreshed and both Unlock and Reset buttons remains "greyed out" it could mean that the policy is not configured correctly, or the timing of your refresh is within the disallowed period to perform an account reset.

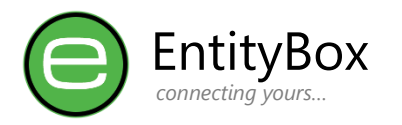

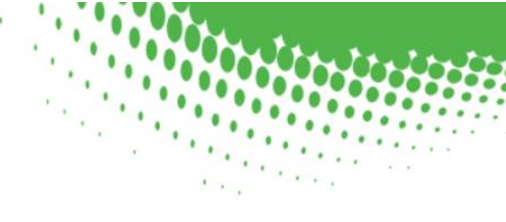

### **Unlock Account**

Unlocking of the account will only be available if the following conditions are met:

- Account Token is valid and account information is refreshed.
- Account Status is shown as "Locked"

The Unlock button will otherwise appear "greyed out" or disabled.

| 18:54             | <b>a</b> 11 46 🛃         | 18:5 | 4               |                      | #1  4G 💽                | 18:5 | 6      |                                                         | all 🗢 🕑        | 18:4 | 14            |                | al 🗢 I               |
|-------------------|--------------------------|------|-----------------|----------------------|-------------------------|------|--------|---------------------------------------------------------|----------------|------|---------------|----------------|----------------------|
| ≣ Dash            | nboard                   |      |                 | ashboar              | d                       | ≡    |        | Dashboard                                               |                | ≡    |               | Dashboard      |                      |
| -(6               |                          |      | -(              |                      |                         |      |        |                                                         |                |      | (             | e              | )                    |
| 尾 User:           | Test User (EB)           |      | User:           |                      | Test User (EB)          |      | User:  |                                                         | est User (EB)  |      | User:         |                | Test User (E         |
| 🗟 Email:          | testuser@entitybox.co.za | 6    | Email:          | t                    | estuser@entitybox.co.za | 6    | Email: | testuser@er                                             | ititybox.co.za | 1    | Email:        | te             | stuser@entitybox.co. |
| R Account Status: | Locked                   | 5    | Account Status: | $\gamma_{i}^{1} \in$ | Locked                  | 10   | Accour | nt Status: $v_{ij}^{ij}$                                | Locked         | 5    | Account Statu | s:             | Enable               |
| Token Valid:      | 2023-02-03 19:04:10      |      | Token Valid:    |                      | 2023-02-03 19:04:10     |      | 1      | Unlock                                                  | 9:04:10        |      | Token Valid:  |                | 2023-02-03 19:04:    |
| Next Reset:       | 2023-02-07 05:02:12      | 6    | Next Reset:     |                      | 2023-02-07 05:02:12     | 6    | r -    | successfully. Use your existing<br>password to proceed. | 5:02:12        | 6    | Next Reset:   |                | 2023-02-07 05:02:    |
| 🐻 Last Refresh:   | 2023-02-03 18:54:27      | 5    | Last Refresh:   |                      | 2023-02-03 18:54:27     | 6    | ι      |                                                         | 8:54:27        | 6    | Last Refresh: |                | 2023-02-03 18:44:    |
| _                 |                          |      |                 |                      |                         |      |        | UK                                                      | _              |      | _             |                |                      |
| Refrest           | n Account                |      | Re              | fresh Accou          | int                     |      | L      | Refresh Account                                         |                |      |               | Refresh Accou  | nt                   |
| Unlock            | : Account                |      |                 |                      |                         |      |        |                                                         |                |      |               | Unlock Account | 8                    |
| Reset             | Account                  |      |                 |                      |                         |      |        |                                                         |                |      |               | Reset Accoun   | t.                   |
|                   |                          |      |                 |                      |                         |      |        |                                                         |                |      |               |                |                      |
|                   |                          |      |                 |                      |                         |      |        |                                                         |                |      |               |                |                      |
|                   |                          |      |                 |                      |                         |      |        |                                                         |                |      |               |                |                      |
|                   |                          |      |                 |                      |                         |      |        |                                                         |                |      |               |                |                      |
|                   |                          |      |                 |                      |                         |      |        |                                                         |                |      |               |                |                      |

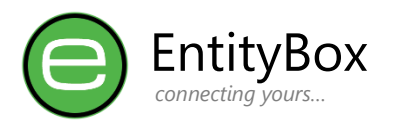

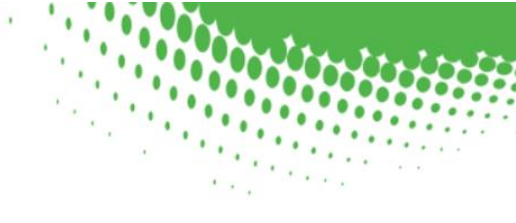

### **Reset Account**

Resets of an account will only be available if the following conditions are met:

- Account Token is valid and account information is refreshed.
- The Password Change Delay policy is set to allow the reset after a specified number of days since the last password reset.

The Reset button will otherwise appear "greyed out" or disabled.

| 18:44 |              | al 🗢 🗈                   | 18:5 | 6                            |                                                  | all 🗢 🕉         | 18:57                                                  |                                                                                                    | all 🗢 🕑                                            |
|-------|--------------|--------------------------|------|------------------------------|--------------------------------------------------|-----------------|--------------------------------------------------------|----------------------------------------------------------------------------------------------------|----------------------------------------------------|
|       | Dashbo       | ard                      | =    |                              |                                                  |                 | K Back                                                 | Validate New Passw                                                                                            |                                                    |
|       |              |                          |      | _(                           |                                                  |                 | Your orgar<br>password<br>a green ch<br>See Settings m | lization has set the be<br>validations. Each secti<br>eck to allow validation<br>mu for criteria explanations | low criteria for<br>on should have<br>and proceed. |
|       |              |                          |      |                              |                                                  |                 | Minimum F                                              | assword Length                                                                                                | 8 🥝                                                |
| 1.22  |              | -                        | -    |                              |                                                  |                 | Uppercase                                              | Count                                                                                                    | 1 📀                                                |
| R Use | er:          | Test User (EB)           |      | User:                        |                                                  | Test User (EB)  | Lowercase                                              | Count                                                                                                    | 4 🥝                                                |
| 🚡 Em  | ail:         | testuser@entitybox.co.za | 6    | Email:                       | testuser@                                        | entitybox.co.za | Number Co                                              | ount                                                                                                    | 1 🥥                                                |
| R Acc | ount Status: | Enabled                  | 5    | Account Status:              | 14                                               | Enabled         | Special Cha                                            | racter Count                                                                                                  | 1 📀                                                |
| Tok   | en Valid:    | 2023-02-03 19:04:10      | 6    | 1 Priva<br>Ensure you are in | a private location                               | 9:04:10<br>and  | Consecutiv                                             | e Name Characters                                                                                             | 2 🥥                                                |
| R Nes | xt Reset:    | 2023-02-07 05:02:12      | 6    | before you proce             | ng over your shou<br>ed with changing<br>ssword. | your 5:02:12    |                                                        |                                                                                                    |                                                    |
| 🐻 Las | t Refresh:   | 2023-02-03 18:44:11      | 6    | 1                            |                                                  | 8:56:52         |                                                        | P@55word1                                                                                                    |                                                    |
|       | Refresh Ac   | ount<br>ount             |      | Refre                        | sh Account                                       |                 |                                                        | Validate Password                                                                                             |                                                    |

- Privacy notice will warn users that they will be working with sensitive data.
- The password validation process will start as soon as a user starts typing in a new proposed password for use.
- Visual cues will be shown to the user as set by the organisation policies

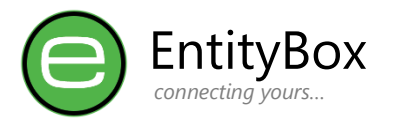

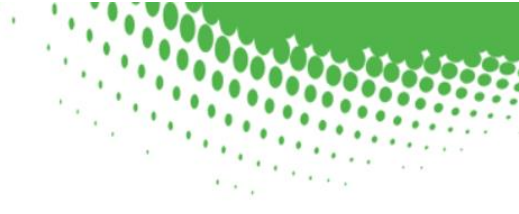

#### **Reset Validation**

Multiple validations are checked before the user can proceed with resetting their password.

Each policy **must match** (green check-mark) before the "Validate Password" button will enable.

Upon "Validate Password" tap, the application will perform the following checks:

- Check the Organisation Explicit Block list for a partial or exact password match.
- Check if the password was breached on the internet previously and match the breach count against the Organisation policy setting.

*If this validation fails, the password is automatically added to the Explicit Block list.* 

• Check if the password is in the On-Premise solution password history list for the user and match against the Organisational Password History Allowed Count

| 18:57                                                                                                    |                                                                                                    |                                        | 18:57                                                                                                    |                                                                                                    | all 🕈 🌮                                  | 18:57                                                                                             |                                                                                                    |                                              | 18:58                                                                                               | all 🗢 🕃                                                                                                    |
|----------------------------------------------------------------------------------------------------|----------------------------------------------------------------------------------------------------|----------------------------------------|----------------------------------------------------------------------------------------------------|----------------------------------------------------------------------------------------------------|------------------------------------------|---------------------------------------------------------------------------------------------------|----------------------------------------------------------------------------------------------------|----------------------------------------------|----------------------------------------------------------------------------------------------------|----------------------------------------------------------------------------------------------------|
|                                                                                                    | Validate New Password                                                                                                    |                                        | < Back                                                                                                    |                                                                                                    |                                          | < Back                                                                                            |                                                                                                    | ď                                            | < Back                                                                                              | Confirm New Password                                                                                                    |
| our organiza<br>assword va<br>green chec<br>Settings menn<br>Minimum Pas<br>Uppercase Co<br>Lowercase Co<br>Number Cour<br>Special Chara<br>Consecutive N | eation has set the below wildation and wildation and the below wildation and the below wildation and the below wildation and the comparison of the below wild the below wild the below wil | criteria for<br>hould have<br>proceed. | Your organ<br>password<br>a green ch<br>Cas Senegan<br>Uppercase<br>Lovercase<br>Number Cf<br>Special<br>Consel<br>P | validation has set the below<br>validations. Each section s<br>eck to allow validation and<br>the operators<br>hasword length<br>Count<br>Count<br>Count<br>Password Validation<br>Person Validation<br>Person Validation<br>Non Organization has blocked th<br>Session due to (140) braches for<br>Ok | criteria for<br>hould have<br>j proceed. | Your orga<br>password<br>a green of<br>Sec Senter of<br>Uppercas<br>Lowercas<br>Special<br>Corsei | nization has set the belov<br>validations. Each section<br>validations. Each section<br>each for offera each<br>acount<br>count<br>Dessword Validation<br>The entered parsured failed vali<br>Voca Drophistich has explicit<br>blocked his parsword.<br>Ok | w criteria for<br>should have<br>nd proceed. | Please re-er<br>validated in<br>your Organi<br>Only once y<br>password er<br>checkmark,<br>proceed. | DEDUCTION OF THE STATE OF THE STATE OF THE S |
|                                                                                                    |                                                                                                    |                                        |                                                                                                    |                                                                                                    |                                          |                                                                                                   |                                                                                                    |                                              |                                                                                                    |                                                                                                    |

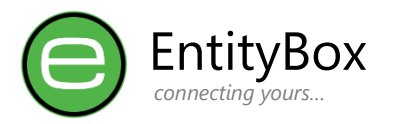

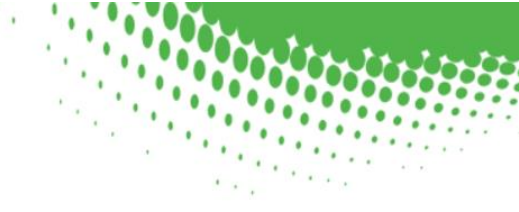

#### **Reset Confirmation**

After all the validations have passed, the user will be required to re-type the password from the previous page.

The Reset Password button will only be available after an exact match.

| 18:59                                                                                                    | all 🗢 🕥                                                       | 19:00                                    | all 🗢 🕑                                                | 19:00                        | a a                                                           | I † 3€ 1        | 19:00                                  | .ı∥ ♥ Ƴ                                                |
|----------------------------------------------------------------------------------------------------|---------------------------------------------------------------|------------------------------------------|--------------------------------------------------------|------------------------------|---------------------------------------------------------------|-----------------|----------------------------------------|--------------------------------------------------------|
| K Back Validate New Pas                                                                                                    | ssword                                                        | K Back Confir                            |                                                        | K Back                       |                                                               | < 6             |                                        |                                                        |
| Your organization has set the<br>password validations. Each se<br>a green check to allow validat<br>see settings menu for criteria explanation | below criteria for<br>action should have<br>tion and proceed. | e                                        | EntityBox                                              | C                            | EntityBox                                                     |                 | $\bigcirc$                             | EntityBox                                              |
| Minimum Password Length                                                                                                    | 8 🥥                                                           | Please re-enter yo<br>validated in order | ur password that was<br>to reset your password with    | Please re-en<br>validated in | ter your password that was<br>order to reset your passwor     | Pl<br>d with va | lease re-enter yo<br>alidated in order | ur password that was<br>to reset your password with    |
| Uppercase Count                                                                                                    | 1 🥥                                                           | your Organization                        |                                                        | your Organi                  | zation.                                                       | ус              | our Organization                       | 312                                                    |
| Lowercase Count                                                                                                    | 4 🥝                                                           | Only once you have                       | ve matched the previous                                | Only once y                  | ou have matched the previou                                   | us O            | inly once you hav                      | ve matched the previous                                |
| Number Count                                                                                                    | 1 🥥                                                           | password entered<br>checkmark, the re    | indicated by a green<br>set button will be activate to | password ei<br>checkmark,    | ntered indicated by a green<br>the reset button will be activ | ate to ch       | assword entered<br>heckmark, the re    | indicated by a green<br>set button will be activate to |
| Special Character Count                                                                                                    | 1 🥥                                                           | proceed.                                 |                                                        | proceed.                     |                                                               | pr              | roceed.                                |                                                        |
| Consecutive Name Characters                                                                                                    | 2 🕑                                                           |                                          | Try 🙁                                                  |                              | Try M3 n0w                                                    | 9               | Your accou                             | Reset<br>int was reset successfully.                   |
| Try M3 nOw<br>Validate Passwo                                                                                                    | ord                                                           |                                          | Neset Password                                         |                              | Reset Password                                                |                 |                                        | Ok                                                     |

For security purposes, the validation checks mentioned before will be re-applied before actually committing the password to Active Directory.

Requesting the password to be re-typed by the end user also ensures they paid attention and remembers their password as this new password will be used from this point forward within the organisation.

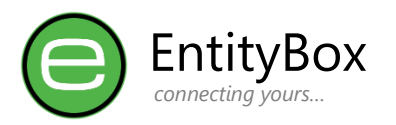

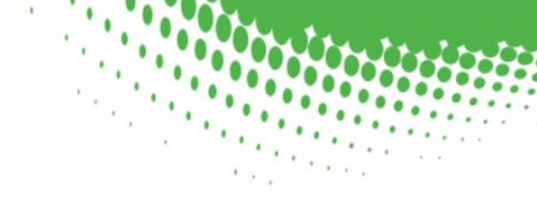

# Navigation

All Navigation is kept on the left menu of the application.

| 18:44                        | .ul 🗢 🕞   | Menu           | Description                                                                      |
|------------------------------|-----------|----------------|----------------------------------------------------------------------------------|
| Dashboard                    |           | Dashboard      | Main Purpose and<br>interaction of the<br>Application                            |
| Settings                     |           | Settings       | Settings to customize the application use as well as basic information and help. |
| (i) About                    |           | About          | Information about<br>EntityBox as a company                                      |
|                              | User (EB) | Share this App | QR Code and sharing options between users.                                       |
|                              | Enabled   |                |                                                                                  |
|                              | 19:04:10  |                |                                                                                  |
|                              | 18:44:11  |                |                                                                                  |
|                              |           |                |                                                                                  |
|                              |           |                |                                                                                  |
|                              |           |                |                                                                                  |
|                              |           |                |                                                                                  |
|                              |           |                |                                                                                  |
| Logout<br>EntityBox © - 2022 |           |                |                                                                                  |
|                              |           |                |                                                                                  |

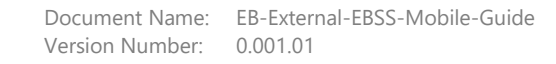

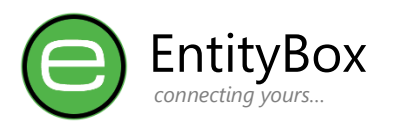

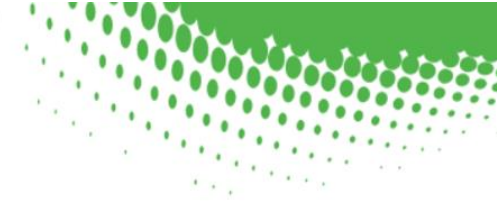

## **Basic Settings**

| 18:44                             |                                       | <b></b> 🗢 In |
|-----------------------------------|---------------------------------------|--------------|
|                                   | Settings                              |              |
| Organisatio                       | n Policies:<br>to see an explination. |              |
| Minimum L                         | ength                                 | 8            |
| Lowercase                         | Count                                 | 4            |
| Uppercase                         | Count                                 | 1            |
| Numbers C                         | ount                                  | 1            |
| Special Cha                       | racters                               | 1            |
| Name Mato                         | h Count                               | 2            |
| Application                       | Settings:                             |              |
| Show Starte                       | up Welcome screens                    |              |
| Auto refres                       | h Token                               |              |
| Login Settin<br>Click Access App  | igs:<br>lication button without a p   | pin.         |
| Use Biomet                        | tric Login                            |              |
| Auto Login                        | on Application Start                  |              |
| Support Set<br>Allow for log coll | tting:<br>lection and sharing         |              |
| Enable Deb                        | ugging Mode                           |              |
|                                   |                                       |              |
|                                   | Remove Accour                         | ht           |
|                                   |                                       | _            |
|                                   |                                       |              |
|                                   |                                       |              |

Application customization can be for each user.

| Item           | Description                          |
|----------------|--------------------------------------|
| Policies       | Each policy used inside the          |
|                | password validation screens.         |
|                |                                      |
|                | Tap the item to see the              |
|                | description of the policy            |
| Application    | Show the Carousel slides on          |
|                | next application start-up.           |
|                | See Getting Started                  |
|                |                                      |
|                | Auto Refresh Token: This             |
|                | setting will automatically           |
|                | attempt to refresh the token         |
|                | within the 5-minute grace            |
|                | period.                              |
|                | See Dashboard                        |
| Login Settings | More information in <b>Biometric</b> |
|                | <u>&amp; Login Settings</u> below    |
| Support        | In the event of support              |
|                | assistance/request, turn on          |
|                | debugging and reproduce the          |
|                | problems experienced.                |
|                | , ., ., ., ., .                      |
|                | On Disable of the debugging,         |
|                | the log information can be           |
|                | shared with Support or               |
|                | Administrators.                      |
| Remove Account | Remove the registered account        |
|                | completely from the                  |
|                | application.                         |
|                |                                      |
|                | This would place the                 |
|                | application in the same state        |
|                | as it it was a tresh download        |
|                | and installation.                    |
|                |                                      |
|                | <u>See Pin Reset</u>                 |

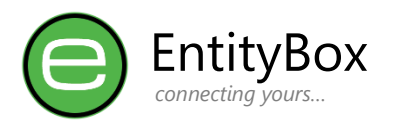

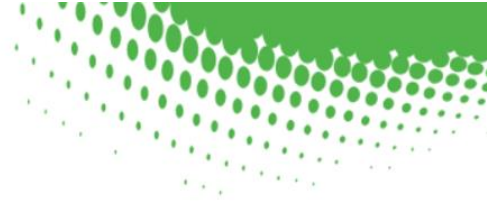

## Biometric & Login Settings

Biometrics (Fingerprint or FaceID) can be enabled.

Allow the prompt from the operating system when the "Use Biometric Login" is enabled.

Immediate authentication will be tested to ensure the setting can Save.

Click the "Access Application" button on the Login screen **without any pin entered** to prompt biometrics.

| 18:44                                       |                                                                                                  | all 🗢 🗋 | 18:45                                           |                         | al 🗢 🗈 | 18:45           |                                                                                               | al 🗢 🗈 | 16:34       |                                    |
|---------------------------------------------|--------------------------------------------------------------------------------------------------|---------|-------------------------------------------------|-------------------------|--------|-----------------|-----------------------------------------------------------------------------------------------|--------|-------------|------------------------------------|
|                                             |                                                                                                  |         | ≡                                               |                         |        | ≡               |                                                                                               |        | =           | Login Authentication               |
| Organisation Po<br>Tap on the item to se    | Dlicies:<br>e an explination.                                                                    |         | Organisation Polic<br>Tap on the item to see an | cies:<br>n explination. |        | Organisatio     | on Policies:<br>to see an explination.                                                        |        | G           | EntityBox                          |
| Minimum Lengt                               | h                                                                                                | 8       | Minimum Length                                  |                         | 8      | Minimum L       | ength                                                                                         | 8      |             | connecting yours                   |
| Lowercase Cour                              | nt                                                                                               | 4       | Lowercase Count                                 |                         | 4      | Lowercase       | Count                                                                                         | 4      | Welcon      | ne to EntityBox Security Solution. |
| Uppercase Cour                              | nt                                                                                               | 1       | Uppercase Count                                 |                         | 1      | Uppercase       | Count                                                                                         | 1      | Enter your  | personalized 4 digit pin number to |
| Numbers Count                               |                                                                                                  | 1       | Numbers Count                                   |                         | 1      | Numbers C       | lount                                                                                         | 1      | access this | application.                       |
| Special Characte                            | ers                                                                                              | 1       | Special Characters                              |                         | 1      | Special Cha     | aracters                                                                                      | 1      |             |                                    |
| Name Marth Co                               |                                                                                                  | 2       | Name Match C                                    |                         | 2      | Name Mate       | ch Count                                                                                      | 2      |             |                                    |
| Applica Sec<br>Show                         | you want to allow "EB<br>curity" to use Face ID?<br>your face/finger to unlock th<br>application | e       | Applica<br>Thank<br>Show use t                  |                         | a Pin  | Applica<br>Show | Authenticated!<br>hank you for authenticating, you car<br>use the Access button without a Pin |        | or a        |                                    |
| Auto r<br>Don't                             | Allow OK                                                                                         |         | Auto r                                          | Face ID                 |        | Auto r          | ок                                                                                            |        |             | Face ID                            |
| Login Settings:<br>Click Access Application | on button without a pin.                                                                         |         | Login Settings:<br>Click Access Application I   | button without a pin.   |        | Login Settin    | ngs:<br>nlication button without a pin.                                                       |        |             |                                    |
| Use Biometric L                             | ogin                                                                                             |         | Use Biometric Logi                              | in                      |        | Use Biomet      | tric Login                                                                                    |        |             |                                    |
| Auto Login on A                             | pplication Start                                                                                 |         | Auto Login on App                               | lication Start          |        | Auto Login      | on Application Start                                                                          |        |             |                                    |
| Support Setting                             | ;<br>n and sharing                                                                               |         | Support Setting:<br>Allow for log collection at | nd sharing              |        | Support Set     | tting:<br>lection and sharing                                                                 |        |             |                                    |
| Enable Debuggi                              | ng Mode                                                                                          |         | Enable Debugging                                | Mode                    |        | Enable Deb      | ougging Mode                                                                                  |        |             |                                    |
| _                                           |                                                                                                  |         | _                                               |                         | _      |                 |                                                                                               |        |             |                                    |
|                                             | Remove Account                                                                                   |         |                                                 | Remove Account          |        |                 | Remove Account                                                                                |        |             |                                    |
|                                             |                                                                                                  |         |                                                 |                         |        |                 |                                                                                               |        |             |                                    |

Once the biometric setting is enabled, the user can update the "Auto Login on Application Start" setting.

If this setting is enabled, the application will try to authenticate instantly once the application Login screen appears.

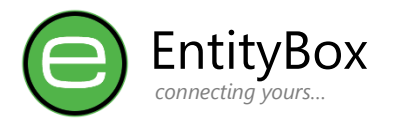

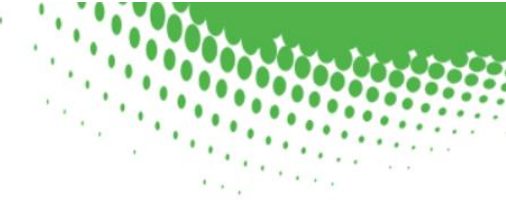

## **Support & Errors**

#### **Internet Requirement**

Internet is a requirement for this application to function. Encrypted traffic is sent over a secure channel to EntityBox Servers and On-Premise. Without internet the application will indicate a connection error.

#### **Pin Reset**

Pin number cannot be reset in the application for security enhancement. The full registration must be performed if a pin number is forgotten.

If Biometrics still works, the user can login on the application and select the "Delete Account" button under Settings Page.

If no access to the application is possible, the user can click the blue link on the Login Page called "click here to re-register your account", followed by the second blue link "click here to re-register your account". The second blue link will serve as confirmation that the account must be removed.

#### Errors

Errors are placed as small notifications on the Dashboard page in order not to intrude on the application and functionality. If the users receive a lot of errors, this could be due to:

- Device communication over the internet
- Communication to On-Premise Servers
- Incorrect data received on decoding encryptions (Tampering)

It is recommended that the administrators of the organisation frequently check for problematic devices and errors in the Web console, or when a user report an issue.

#### Disclaimer

Although EntityBox try our best to deliver a robust and secure application, we try to keep mobile data consumption to an absolute minimum. EntityBox cannot assume any liability for damages, user negligence or any event that occurs on our platform. We recommend performing a trial period with selected technical users to ensure proper configuration before distribution to all users are done.

EntityBox complies with all legislative requirements in protection of personal information and no sensitive information is stored on our Servers, merely passed through our services between device and On-Premise, processed only to ensure delivery of our services as advertised. No information is forwarded to Third-parties without the customers' explicit consent in writing.

EntityBox is a registered trademark and should not be used without our consent.

Send your comments, requests and feature suggestions to our support: <a href="mailto:support@entitybox.co.za">support@entitybox.co.za</a> .